# Supervisor Role in eCOI

How to Navigate the System

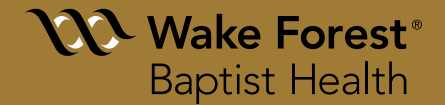

#### **Annual Disclosure**

As a designated department supervisor, you are responsible for reviewing and signing off on your employee(s) annual disclosure(s) that reveal an outside interest. This process must be completed before the COI office can review the annual disclosure(s). You are also responsible for reviewing the names of those individuals who had no outside interest to report.

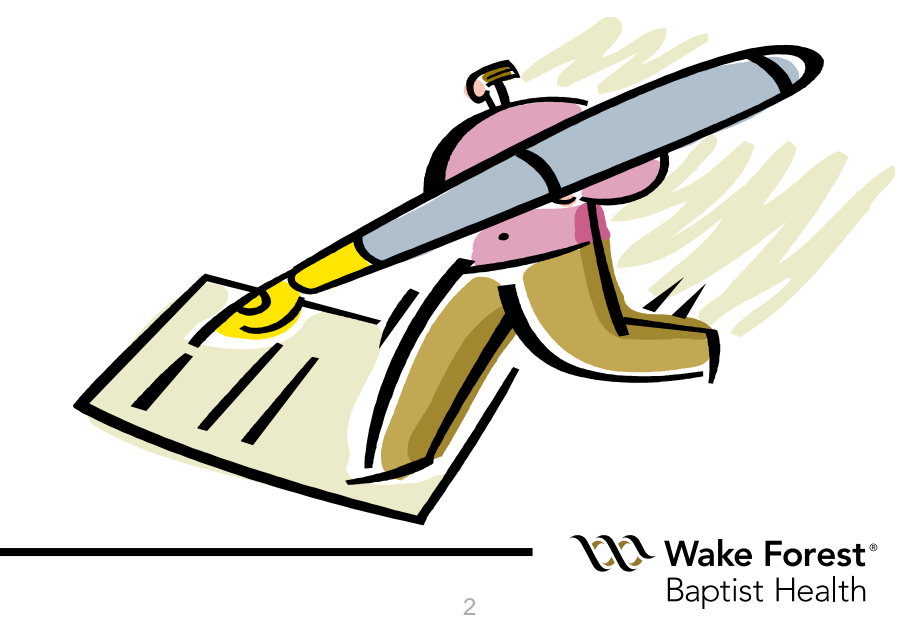

## Log into the COI System

- The COI Office will send you an email with a link to the COI system when you have disclosures which require your review.
- You can access the eCOI system anywhere outside of the institution without using PORTAL! Simply go to your browser and type in <u>https://coi.wakehealth.edu</u>

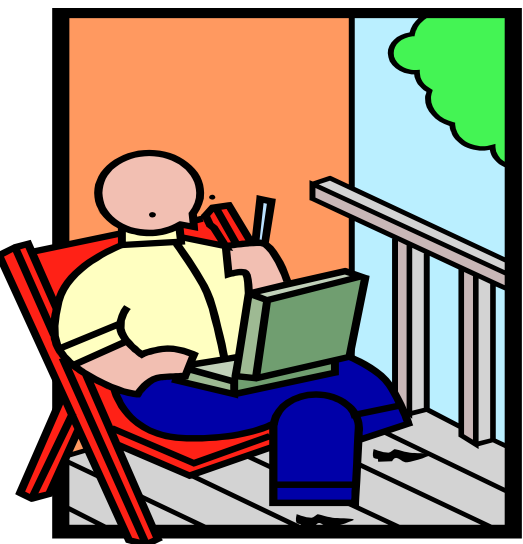

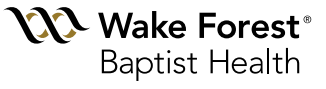

## Log into the COI System

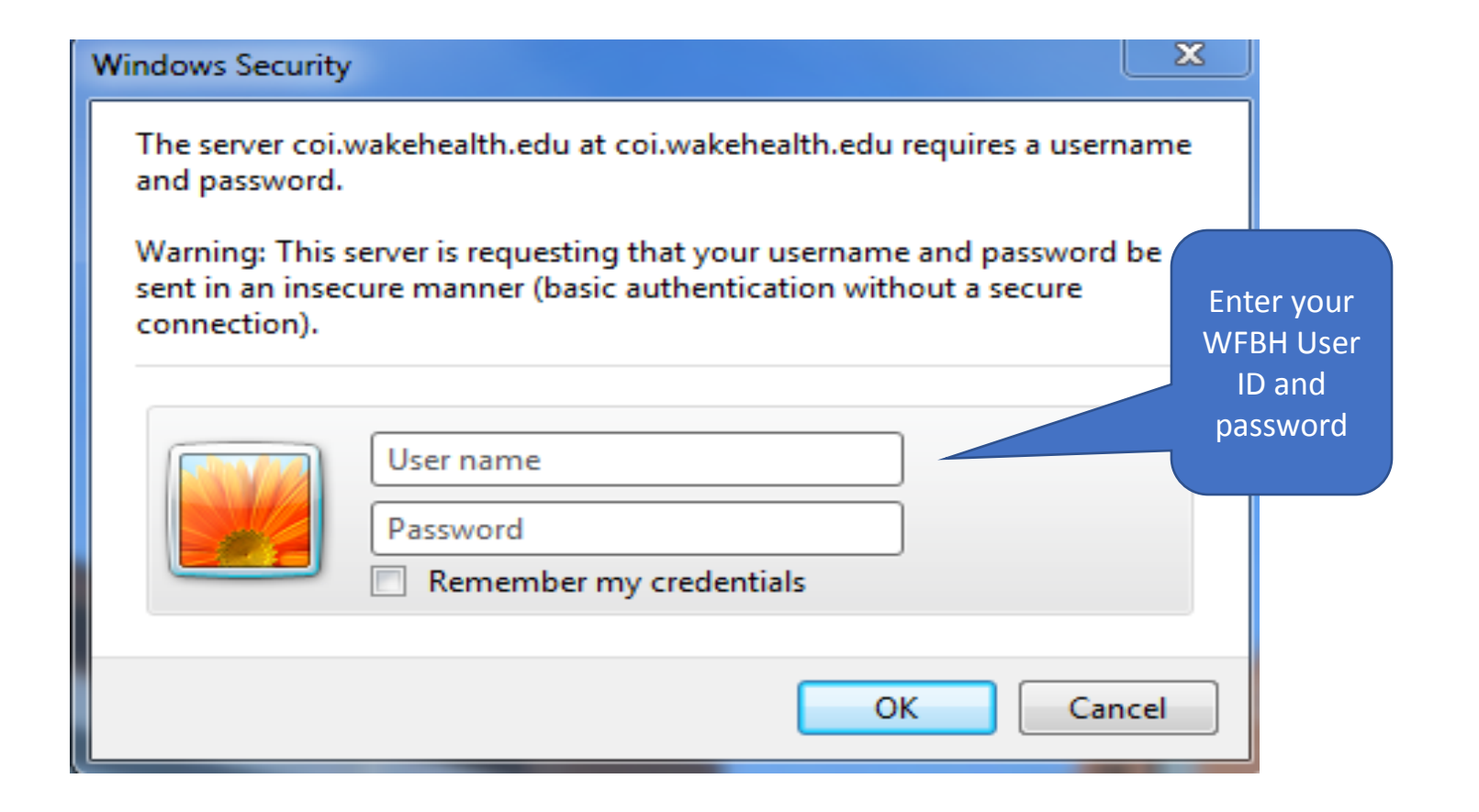

**Wake Forest**<sup>®</sup> Baptist Health

4

## Accessing your Inbox

| Wake Fo         Baptist He         Home         Reports | rest°<br>ealth<br>Conflict of Interest Office: (336) 716-9300 / coioffice@wakehealth.edu                                                                                                    | James Moore My Inbox   Logoff<br>Go to your<br>Inbox by<br>clicking here |
|---------------------------------------------------------|----------------------------------------------------------------------------------------------------|--------------------------------------------------------------------------|
| Pages<br>▷ Contact Us<br>▷ eCOI User Guides             | <ul> <li>Welcome to the eCOI (Electronic Conflict of Interest System)</li> <li>Here you can:         <ul> <li>Complete an Annual Disclosure</li> <li>Annual Disclosures are generated in April and upon new hire for exempt and special exempt employees and for all clinical providers.</li> </ul> </li> <li>Request Approval for Outside Activities         <ul> <li>You may request approval for Outside Employment opportunities.</li> <li>You may request prior approval for Non-Certified Educational Activities that are funded by industry. (Includes attending, organizing, or speaking at an industry funded educational event).</li> <li>The system will electronically route your outside activity request to the appropriate individual for required approval.</li> </ul> </li> </ul> | Login<br>James<br>Moore<br>My Home<br>Log Off                            |

To get started, click My Inbox at the top right of your screen

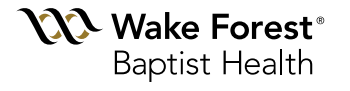

## **Choose your Role**

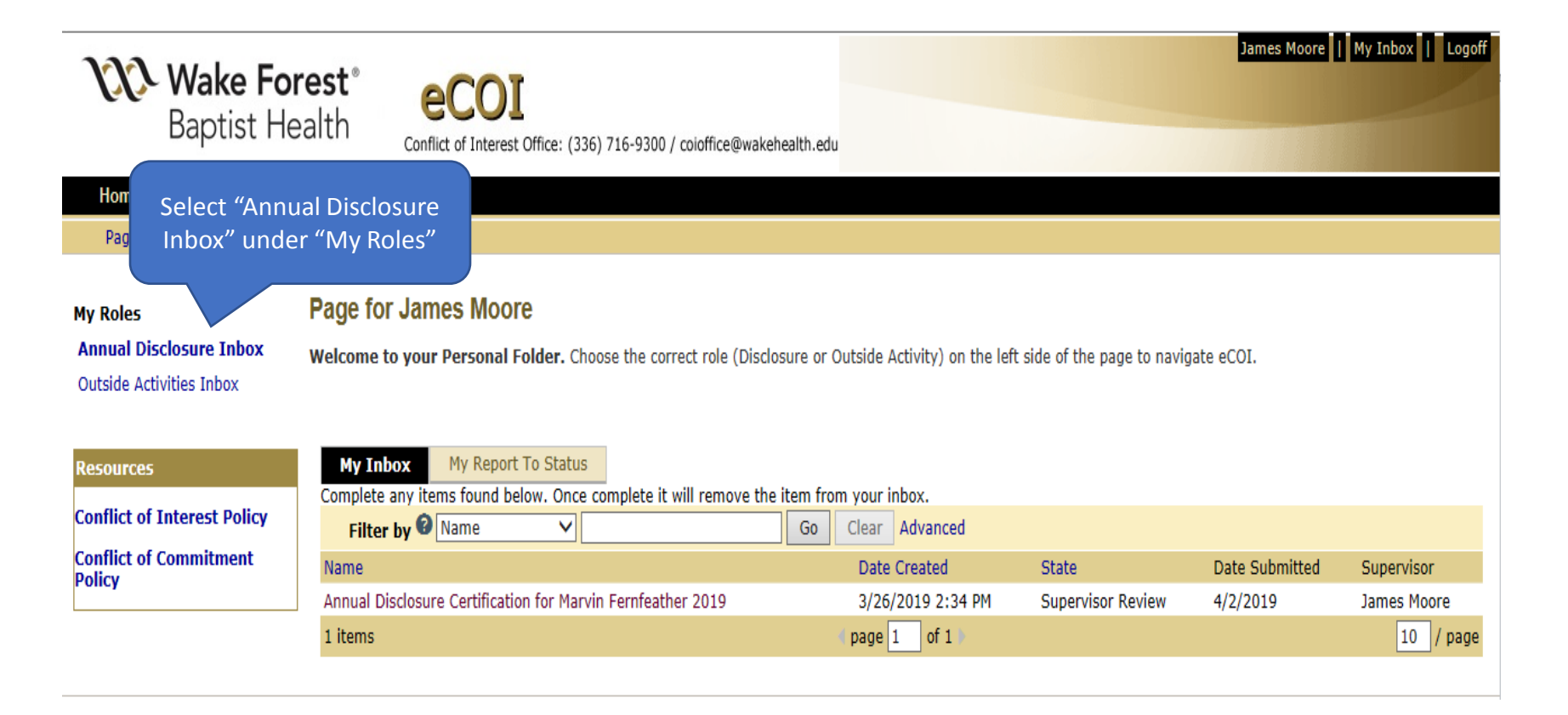

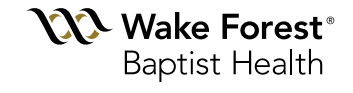

## **Supervisor Review**

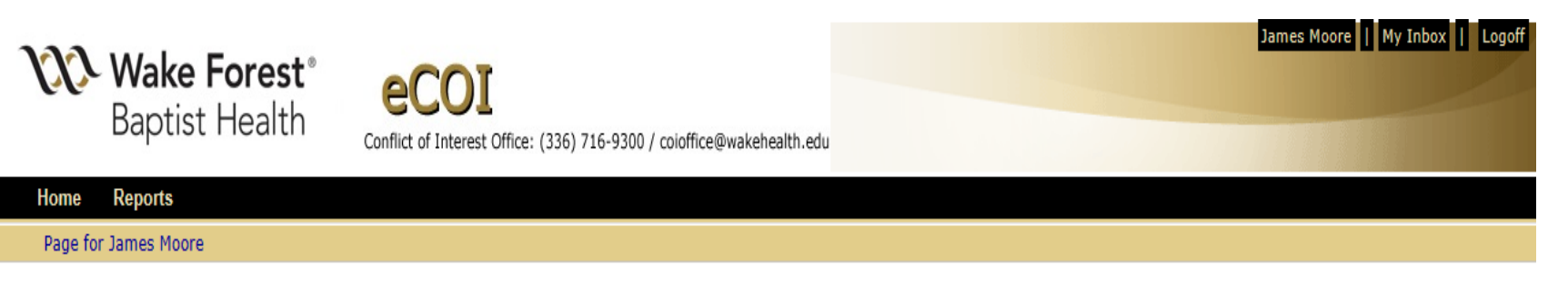

#### My Roles

#### Page for James Moore

Annual Disclosure Inbox Outside Activities Inbox

Welcome to your Personal Folder. Choose the correct role (Disclosure or Outside Activity) on the left side of the page to navigate eCOI.

| Resources                   | My Inbox My Report T            |                             |          |              |                   |                |             |
|-----------------------------|---------------------------------|-----------------------------|----------|--------------|-------------------|----------------|-------------|
| Conflict of Interest Policy | Complete any items found belo   | Select the Annual Disc      | losure   | box.         |                   |                |             |
|                             | Filter by 🛛 Name                | you want to revie           | w        | Advanced     |                   |                |             |
| Conflict of Commitment      | Name                            |                             | Date     | Created      | State             | Date Submitted | Supervisor  |
|                             | Annual Disclosure Certification | for Marvin Fernfeather 2019 | 3/26/    | 2019 2:34 PM | Supervisor Review | 4/2/2019       | James Moore |
|                             | 1 items                         |                             | page   1 | of 1 🕨       |                   |                | 10 / page   |

VV> Wake Forest® **Baptist Health** 

7

## **Detailed Summary**

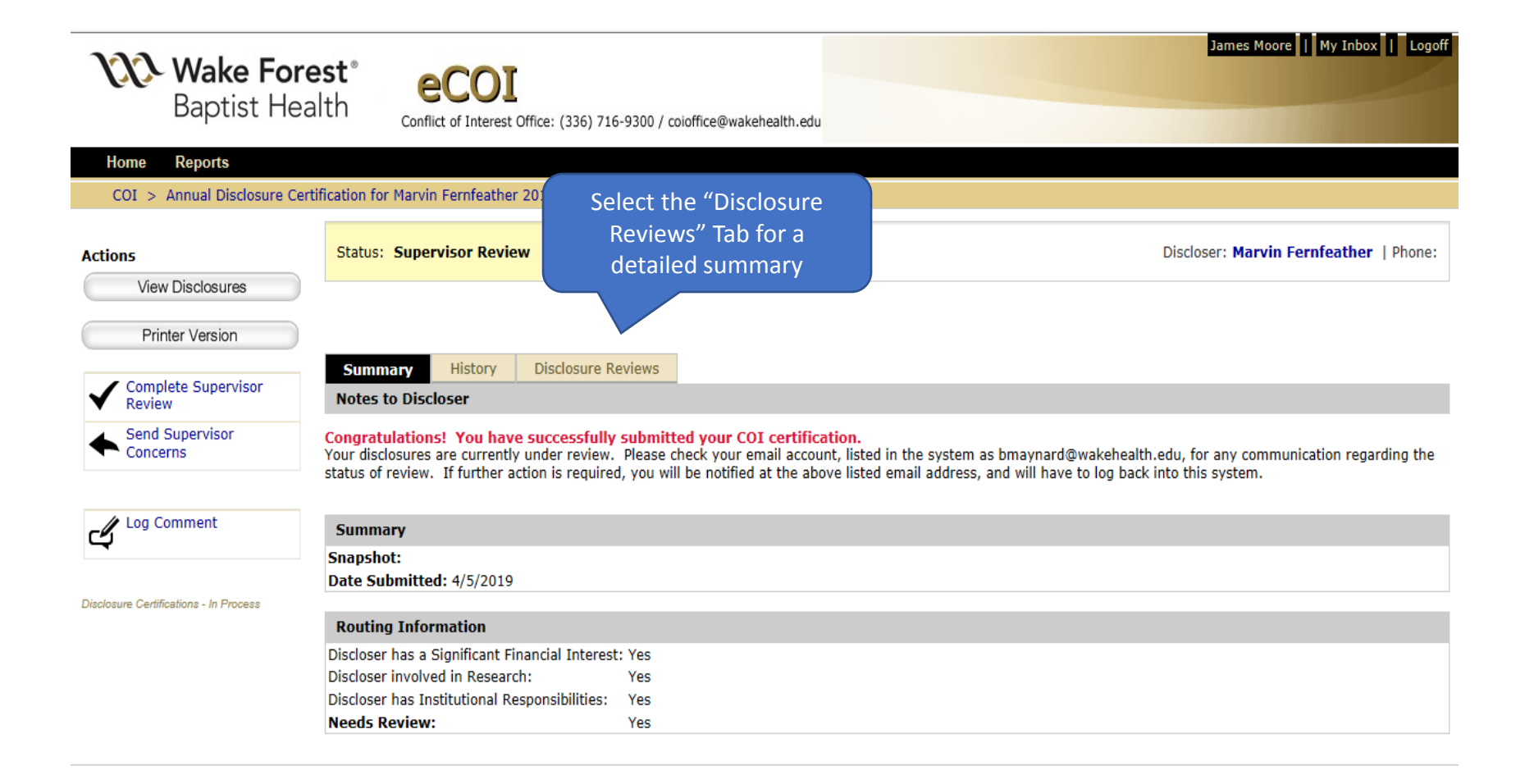

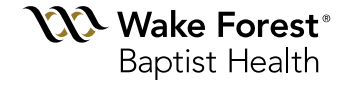

#### **Points to Consider During your Review:**

- Time spent on outside activities:
  - Is it reasonable?
  - Is it within the department's allowable number of days outside the office?
- Relationships with outside entities (e.g. employee, consulting, speaking, etc.):
  - Was prior approval obtained?
  - Could the relationship affect decisions made while performing institutional responsibilities? (e.g. research, purchasing, clinical decisions, etc.)

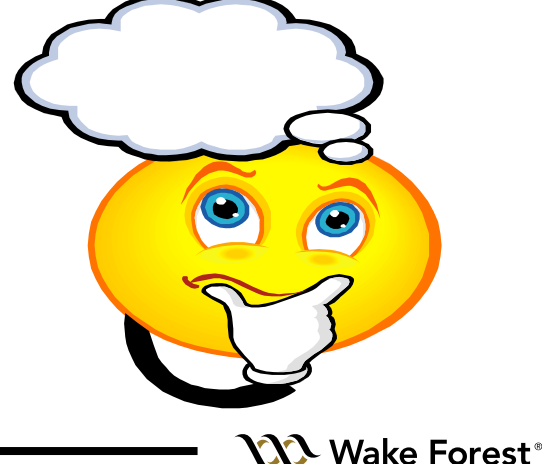

**Baptist Health** 

### **Complete the Supervisor Review**

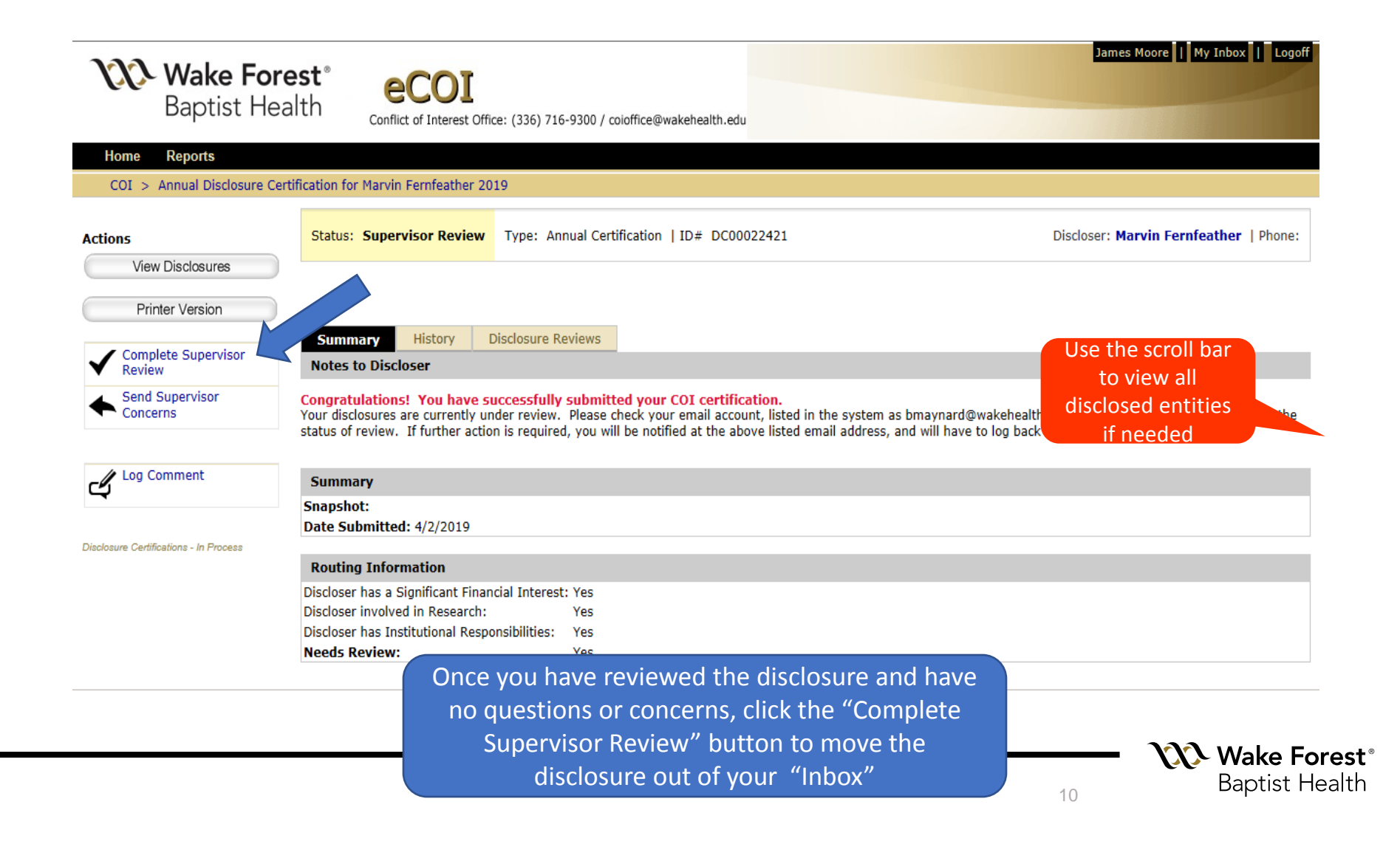

### Reports

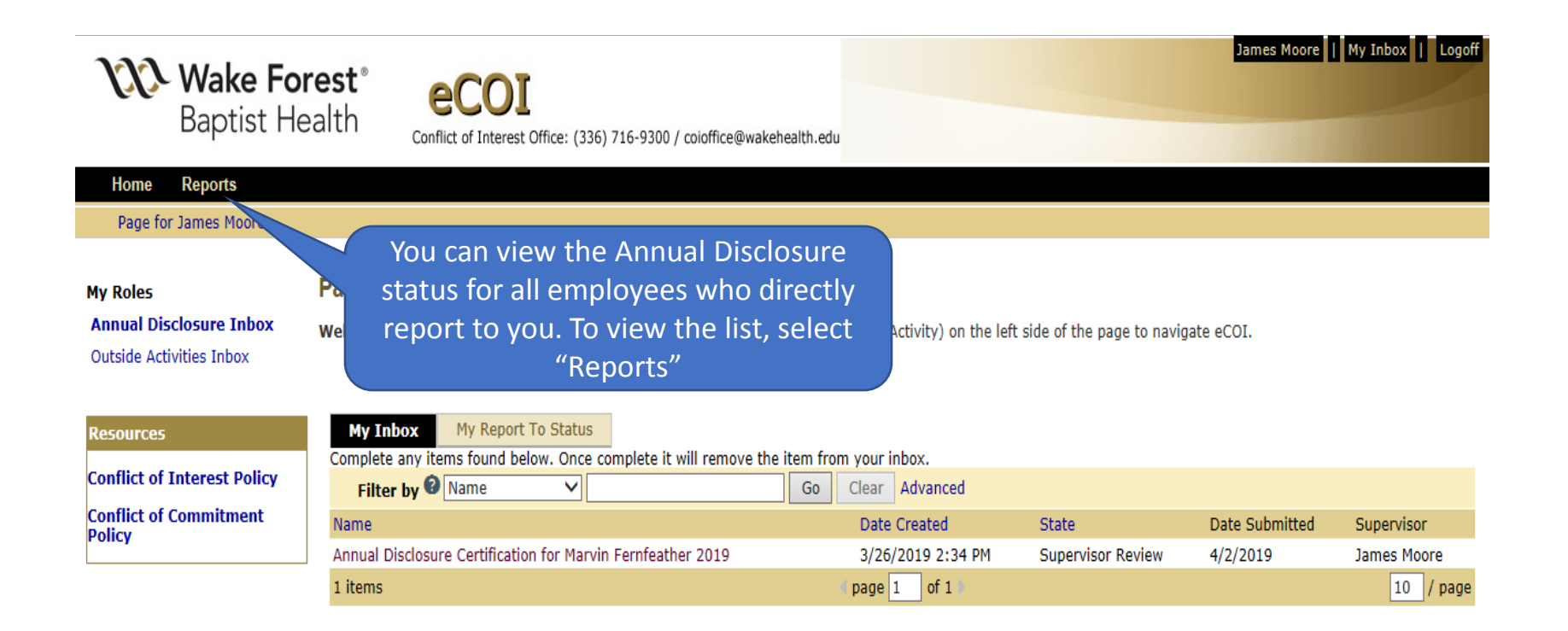

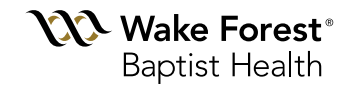

#### Reports

| <b>Wake Forest</b> ®<br>Baptist Health                                                         | Conflict of Interest Office: (336) 716-9300 / coloffice@wakehealth.edu                                                                                                    | James Moore    My Inbox    Logofi |
|------------------------------------------------------------------------------------------------|----------------------------------------------------------------------------------------------------|-----------------------------------|
| Home Reports                                                                                   |                                                                                                    |                                   |
| Reports                                                                                        |                                                                                                    | Subscribe Help                    |
| Reports<br>Forms and Templates<br>CMP Template 8.17.17.doc<br>InterimReporttemplate2.17.17.doc | Select "Annual<br>Disclosures of My<br>Direct Reports"<br>Standard Reports<br>Certification Reports<br>Mame<br>Annual Disclosures of My Direct Reports<br>Discloser Reports |                                   |
|                                                                                                | Name                                                                                                    |                                   |
|                                                                                                | There are no items to display                                                                                                    |                                   |
|                                                                                                | Disclosure Reports Name                                                                                                    |                                   |
|                                                                                                | There are no items to display                                                                                                    |                                   |
|                                                                                                | My Disclosures                                                                                                    |                                   |
|                                                                                                | ■ Name                                                                                                    |                                   |
|                                                                                                | My Annual Disclosures                                                                                                    |                                   |
|                                                                                                |                                                                                                    |                                   |

**Wake Forest**® Baptist Health

12

### Reports

| Annual Disclosures of My Direct Reports                                                                                                    |                       |            |                                           |                          | C                     | Help |  |  |
|----------------------------------------------------------------------------------------------------|-----------------------|------------|-------------------------------------------|--------------------------|-----------------------|------|--|--|
| Filter by 😧 Link to Disclosur 🗸                                                                                                    |                       | Go Cle     | ar Advanced                               | xport                    | Change Paramete       | ers  |  |  |
| Link to Disclosure                                                                                                    | Discloser             | Dept<br>ID | Dept                                      | Project State            | Date Entered<br>State |      |  |  |
| Annual Disclosure Certification for Marvin<br>Fernfeather 2019                                                                                                    | Marvin<br>Fernfeather | 11727      | Wake Forest University Health<br>Sciences | Administrative<br>Review | 4/5/2019 9:10<br>AM   | ્    |  |  |
| Annual Disclosure Certification for Peter Parker 2019                                                                                                    | Peter Parker          | 11727      | Wake Forest University Health<br>Sciences | No Review Required       | 4/3/2019 2:41<br>PM   | Q,   |  |  |
| Annual Disclosure Certification for Clark Kent 2019                                                                                                    | Clark Kent            | 11727      | Wake Forest University Health<br>Sciences | No Review Required       | 4/2/2019 1:39<br>PM   | Q,   |  |  |
| 3 items                                                                                                    |                       | 🔹 page 1   | of 1 🕨                                    |                          | 10 /                  | page |  |  |
| Supervisors should evaluate this report for accuracy.<br>Those Annual Disclosures with a project state of "No<br>Review Required" reported no outside interests. If<br>you believe an outside interest should have been<br>reported, please contact the individual to reconcile. |                       |            |                                           |                          |                       |      |  |  |

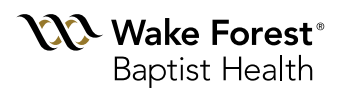

#### Reminder

- You will receive a monthly email if you have any new or revised disclosures which require your review
- Only those disclosures that report an outside interest will require a detailed review

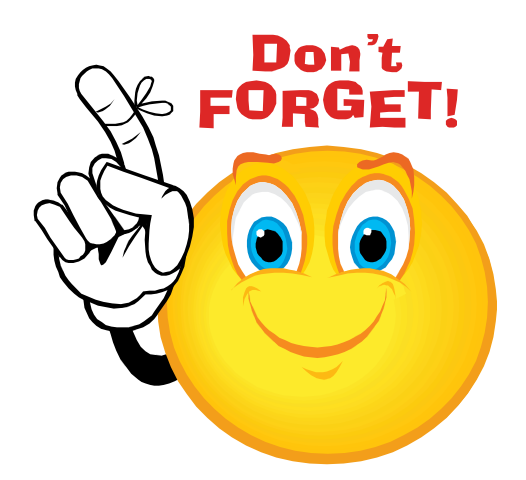

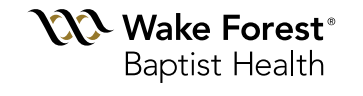

## **Contact Information**

- <u>http://intranet.wakehealth.edu/Departments/COI/</u>
- coioffice@wakehealth.edu
- (336)716-9300

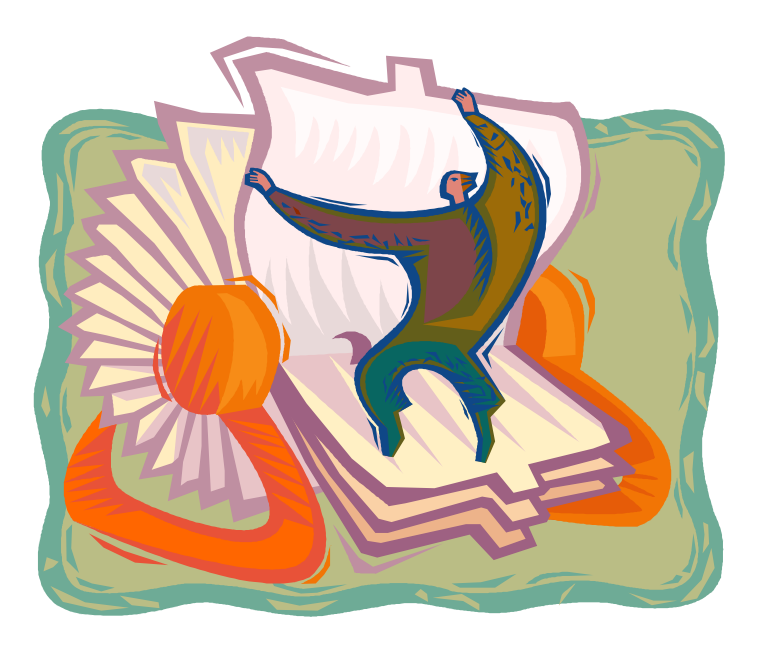

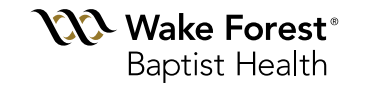